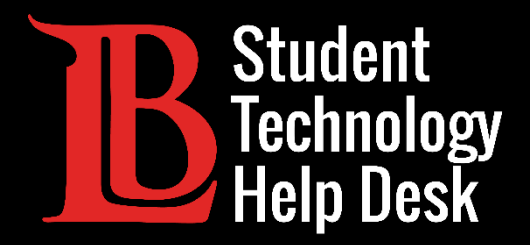

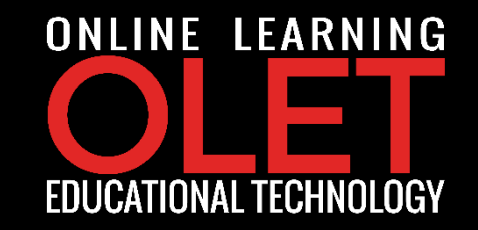

# Student Viking Email ទិឌីសាស្ត្រភូទភារចូលដំណើរការ MS Outlook Online

#### សម្រាប់**និស្សិត** LONG BEACH CITY COLLEGE

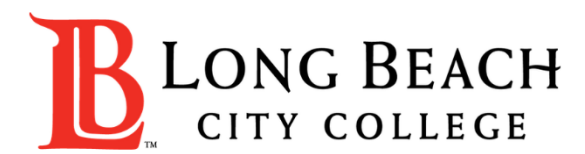

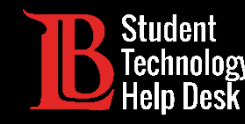

#### គណនីអ៊ីម៉ែលនិស្សិត LBCC

- ក្នុងនាមជានិស្សិតដែលកំពុងសិក្សានៅ LBCC អ្នកអាចប្រើគណនីអ៊ីម៉ែលនិស្សិត LBCC បាន
- អ៊ីម៉ែលរបស់អ្នកមានទម្រង់បែបនេះ :
  - ~ (អក្សរដំបូងនៃឈ្មោះ)(នាមត្រកូល)(លេខជាលំដាប់) @student.lbcc.edu
  - ~ ឧទាហរណ៍: អ៊ីម៉ែលរបស់ Ole Viking អាចនឹងមានលក្ខណ:ដូចនេះ៖ oviking123@student.lbcc.edu

#### \* កំណត់ចំណាំ \*

នៅពេលដែលអ្នកបញ្ចប់ការសិក្សា ផ្ទេរ ឬផ្អាកការសិក្សា អ្នកនឹងមិនអាចប្រើគណនីអ៊ីម៉ែលនិស្សិត LBCC របស់អ្នកបានទៀតទេ។ សូមណែនាំឱ្យអ្នកទុកដាក់សារសំខាន់ៗរបស់អ្នកឲ្យបានត្រឹមត្រូវ

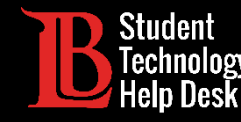

#### ដំហានទី 1: ជូលទៅកាន់ <u>lbcc.edu</u>

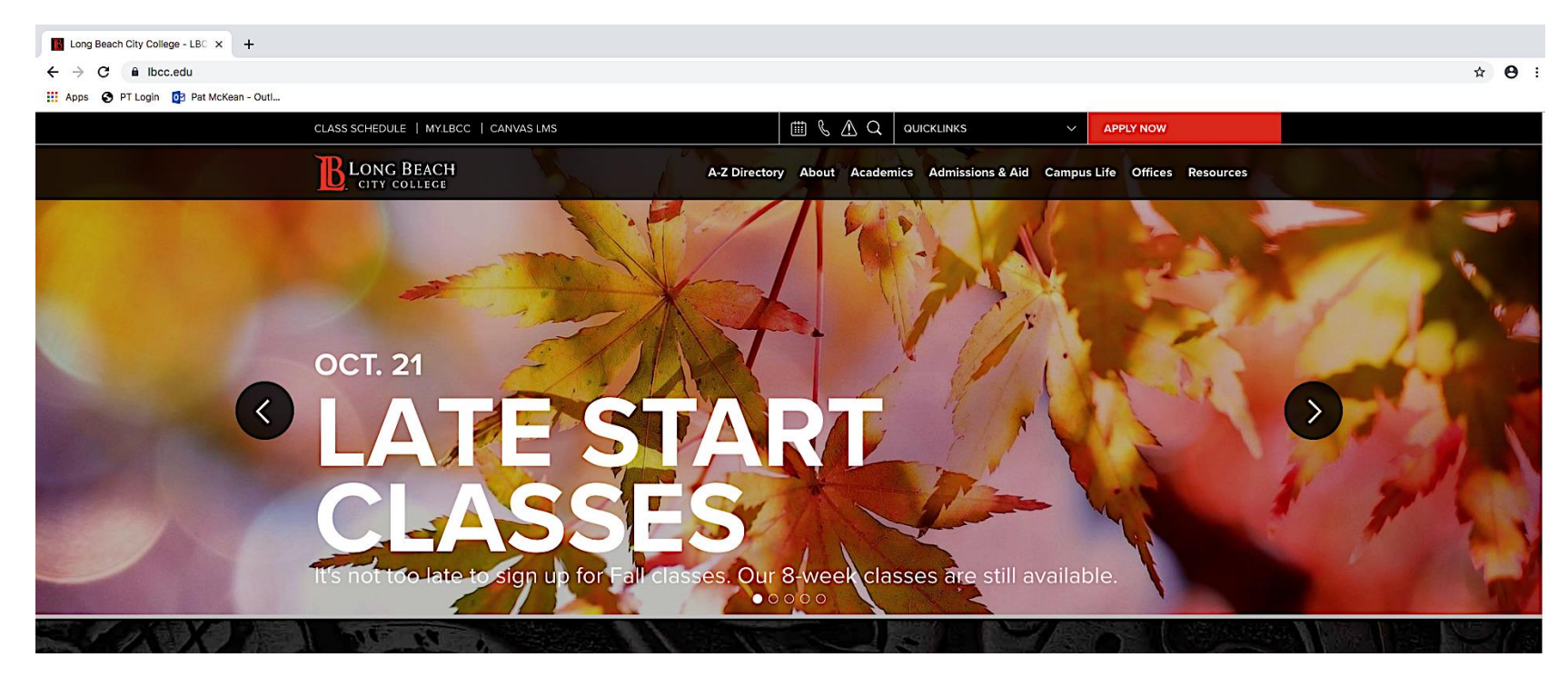

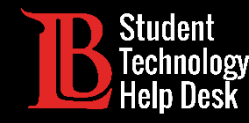

ជំហានទី 2: ចង្អូលទៅលើពាក្យ <mark>QUICKLINKS</mark> ដែលនៅផ្នែកខាងលើនៃគេហទំព័រ<sub>.</sub>

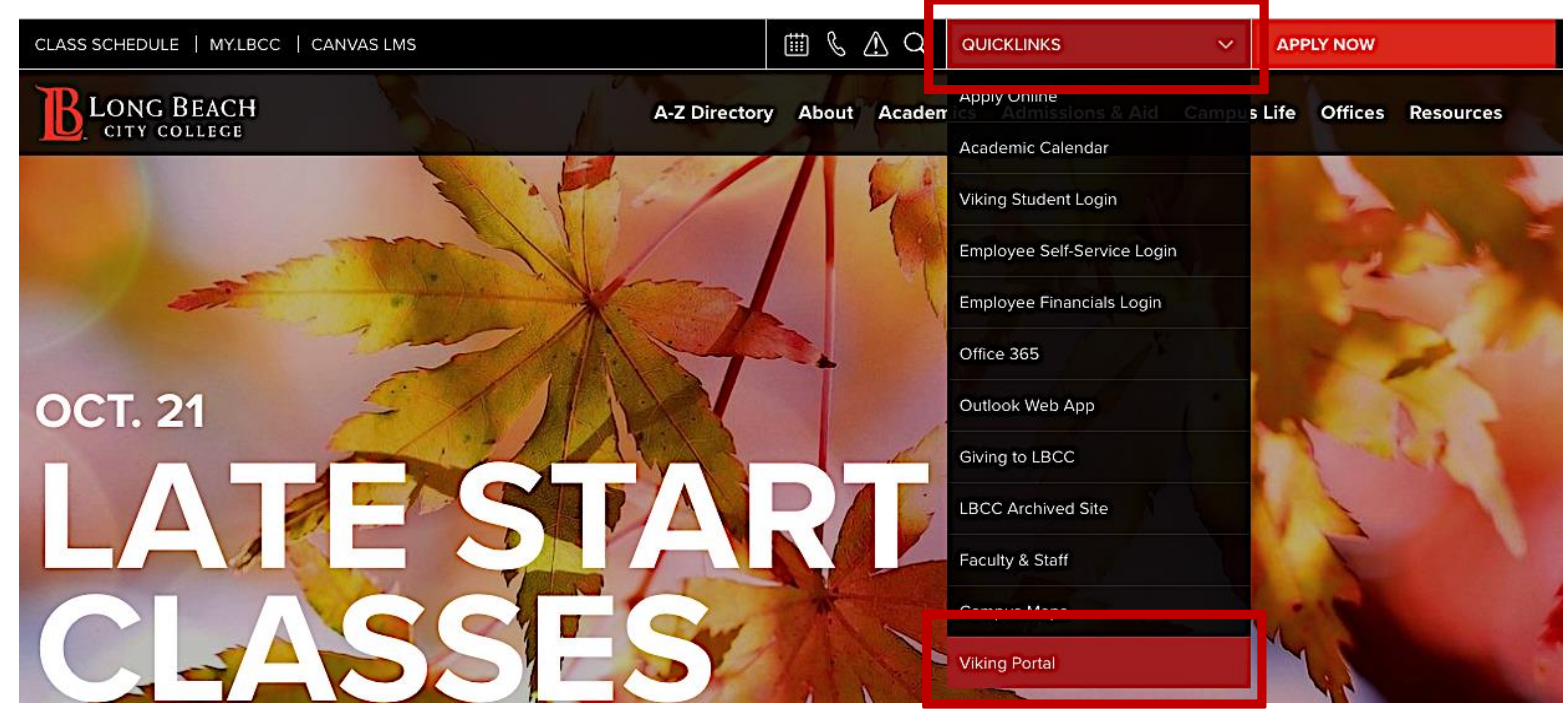

ដំហានទី 3: នៅពេលដែលតារាងនៅក្រោម QUICKLINKS លេចឡើង <u>សូមចុចលើពាក្យ</u> Viking Portal

ដែលស្ថិតផ្នែកនៅខាងក្រោមបំផុត

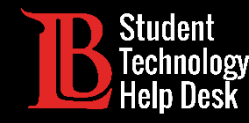

ដំហានទី 4: វាយបញ្ឈលលេខ Viking Student ID និង Password របស់អ្នក បន្ទាប់មកចុចលើពាក្យ Login

| VIKING PORTAL                                |  |  |  |  |
|----------------------------------------------|--|--|--|--|
| VikingID / EmployeeID                        |  |  |  |  |
| 0123456 CONG BEACH                           |  |  |  |  |
| Password CITY COLLEGE                        |  |  |  |  |
|                                              |  |  |  |  |
| Login Change Password New/Forgotten Password |  |  |  |  |
| Student Login Help                           |  |  |  |  |
| Faculty/Staff Login Help                     |  |  |  |  |

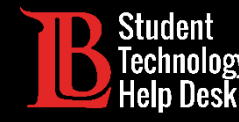

#### ដហានទី 5: ចុចលើពាក្យ Office 365.

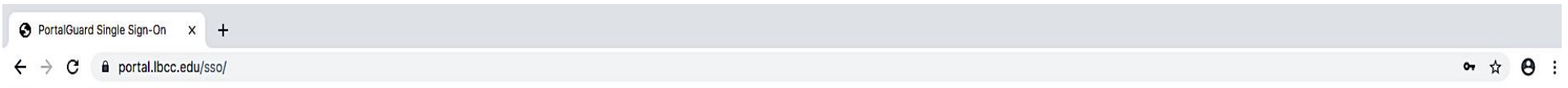

🗰 Apps 🔇 PT Login 📴 Pat McKean - Outl...

| LONG BEACH Viking Portal                                  | <u>Log Out</u><br><u>Manage Your Account Settings</u> |  |
|-----------------------------------------------------------|-------------------------------------------------------|--|
| Image: Canvas Image: Canvas   Image: Canvas Image: Canvas | Size: Medium 🗘 Change                                 |  |
|                                                           |                                                       |  |

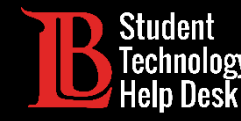

#### ដហានទី 6: ចុចលើពាក្យ <mark>Sign In</mark>

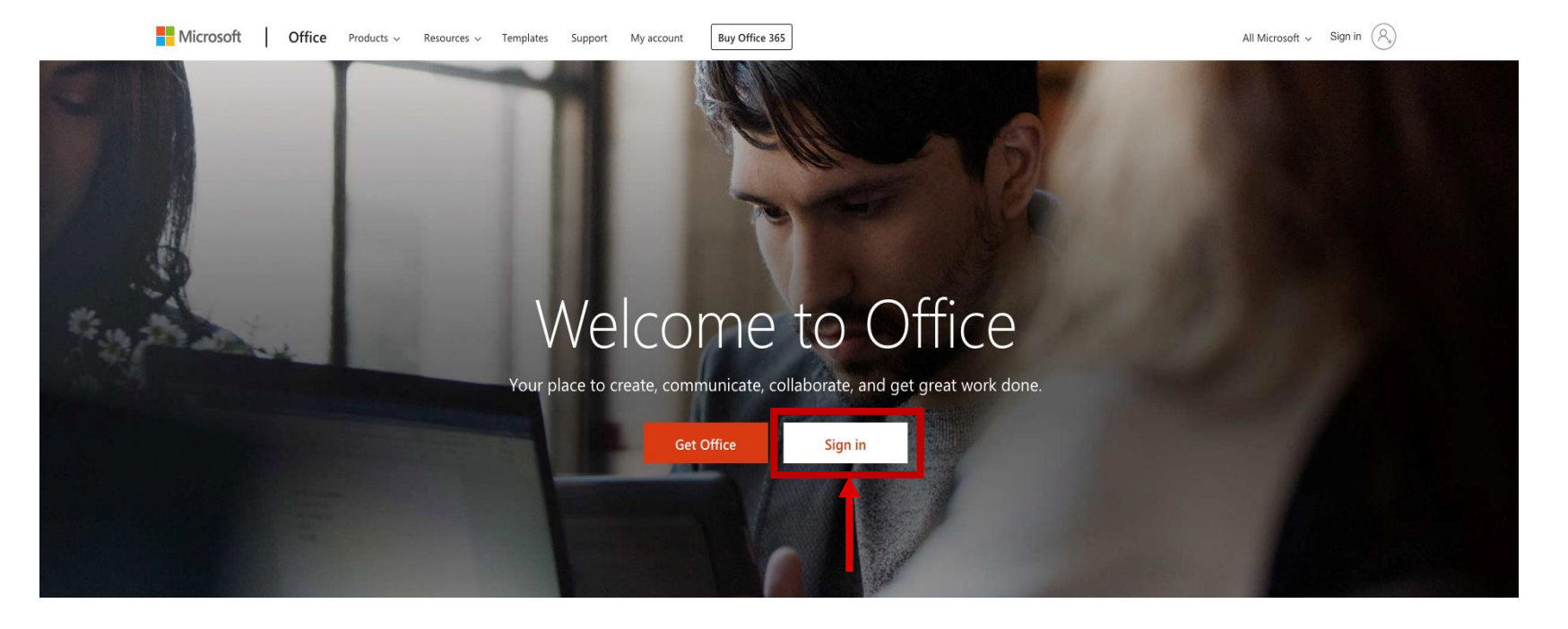

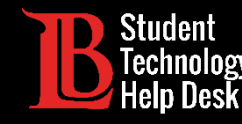

ដំហានទី 6: អ៊ីមែលសម្រាប់ Office 365 របស់អ្នកក្នុងការ sign in គឺមានទម្រង់បែបនេះ <mark>VikinglDnumber@lbcc.edu.</mark> ឧទាហរណ៍: <mark>0123456@lbcc.edu</mark>

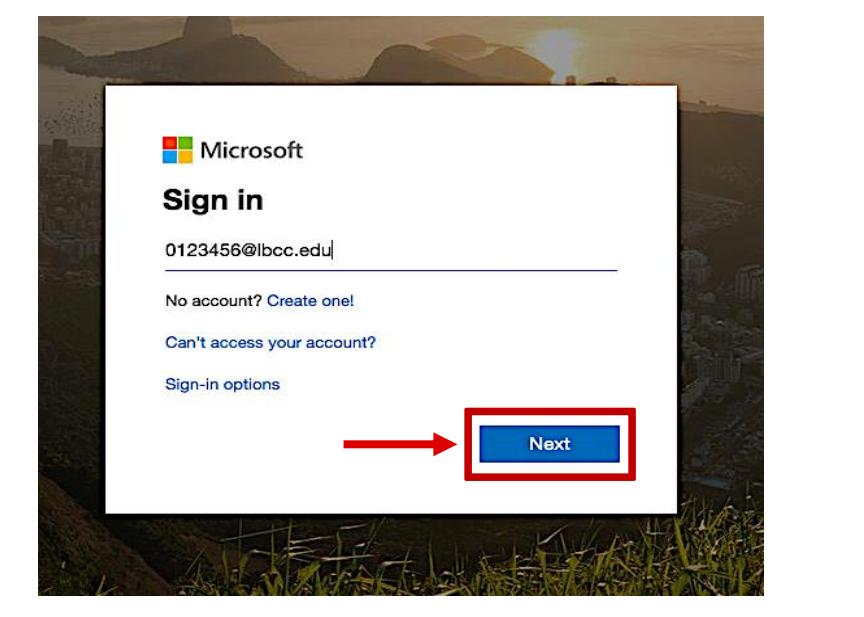

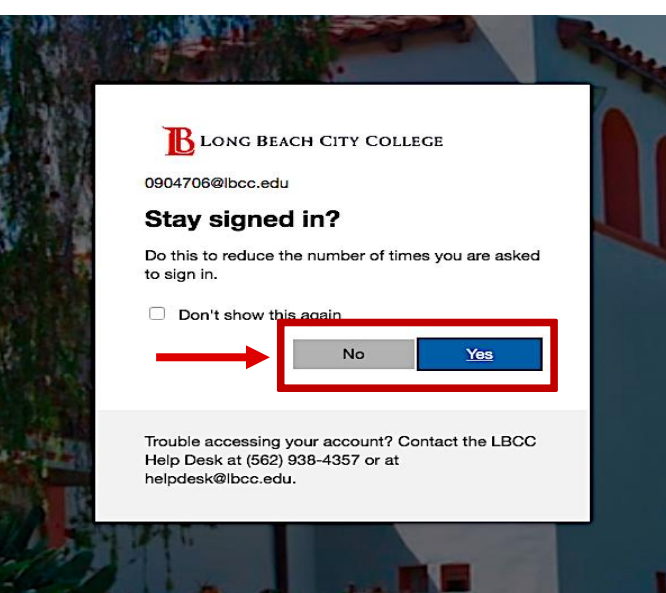

សូមកត់សម្គាល់ថា វ<u>ា**ខ្<b>សគ្នា**</u> ពីអ៊ីម៉ែលពិតប្រាកដរបស់ អ្នកនៅ LBCC</u>

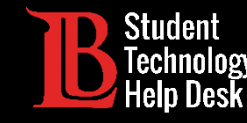

<mark>សូមអបអរសាទរ</mark>! អ្នកចូលទៅ Office 365 Account របស់អ្នកដោយដោគដ័យហើយ!

| ···· Office 3                                                             | 65               |          | Q                       | Search  |              |                         |         |              |               | <b>(</b> ) 🐯          | ? ov           |
|---------------------------------------------------------------------------|------------------|----------|-------------------------|---------|--------------|-------------------------|---------|--------------|---------------|-----------------------|----------------|
| G                                                                         | lood after       | noon, () | le                      |         |              |                         |         |              |               | Install Office $\vee$ |                |
|                                                                           | +                |          |                         | W       | x            | •                       | N       | S            | $\rightarrow$ |                       |                |
| 2                                                                         | Start new $\vee$ | Outlook  | OneDrive                | Word    | Excel        | PowerPoint              | OneNote | SharePoint   | All apps      |                       |                |
|                                                                           |                  | 1        |                         |         |              |                         |         |              |               |                       |                |
| នៅទីនេះ អ្នកអាចចូលឆែកអ៊ីម៉ែលរបស់អ្នក ដោយចុចលើពាក្យ <mark>Outlook</mark> . |                  |          |                         |         |              |                         |         |              |               |                       |                |
| បន្ថែមពីនេះទៀតអ្នកអាចប្រើ Web Version នៃ Office 365 suite.                |                  |          |                         |         |              |                         |         |              |               |                       |                |
| សូមកត់ស                                                                   | ម្គាល់ថា ដ       | ម្រើសនេ  | ៅក្នុង <mark>Web</mark> | Versior | ງ ເຮັ Office | e 365 គ <mark>ីម</mark> | ានកំណត់ | ក្នុងការព្រេ | រ]បធៀ         | រទៅនឹង des            | ktop version.) |

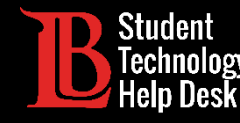

| III My account                                                                             |                                                                                                    |                                                                                                  |  |  |
|--------------------------------------------------------------------------------------------|----------------------------------------------------------------------------------------------------|--------------------------------------------------------------------------------------------------|--|--|
| My account   Personal info   Subscriptions                                                 | K   Why can't I edit?                                                                                                    | Contact details                                                                                  |  |  |
| ♀   Security & privacy     ♠   App permissions     ↓   My installs     ✔   Tools & add-ins | About<br>First name<br><sup>Ar</sup> Ole<br>Last name<br><sup>B'</sup> Viking<br>Occupation<br>SI<br>Department<br>Student | Erruil<br>abon oviking123@student.lbcc.edu<br>Alis<br>0904<br>Mobile<br>Phone<br>Alternate email |  |  |
|                                                                                            | Address<br>No information available                                                                                        |                                                                                                  |  |  |

អ្នកអាចមើលអាសយដ្ឋានអ៊ីម៉ែលនិស្សិត LBCC របស់អ្នកនៅក្នុង Office 365 ដោយ៖

- ចុចលើឈ្មោះរបស់អ្នក នៅជ្រុងខាងស្ដាំផ្នែកខាង លើ.
- ក្រោយមកជ្រើសរើសយកពាក្យ "My account" នៅក្នុងតារាងខាងក្រោម
- បន្ទាប់មកជ្រើសរើសយកពាក្យ "Personal Info" នៅផ្នែកខាងឆ្វេងនៃតារាង